# Setting Up Your Sports Portal Page

Last Modified on 20/10/2016 12:19 pm AEDT

## Within the Management Console, select SPORTS > SPORTS > EDIT

### **General Tab**

TITLE: The Title of the SPORTS Page HOME: Refers to the links back to the homepage of your website (1) SPORTS HOME PAGE: This will take you back to the front page of the Sports Portal (2) CONTACT US: A page with your contact details and an enquiry form

#### Summary

The content placed in SUMMARY will appear on the left-hand side of the Portal (3)

\*\*Where there is no text, this box will not appear on the front-end Portal.

#### Design

>Select theme

To create a theme, please see the link below http://help.imgstg.com/entries/21145597-Adding-a-Theme

#### Images

To add an image click on the 'Browse' button next to the relevant menu item > select your header image OPEN

\*\*\* The header image size needs to be 940 pixels wide

**Click Save** 

# **Related Articles**

[template("related")]